# Quick Guide to install and start the System

Dear customer!

The inverter and the external relay are already paired. Plug both parts together (see the following point 1) and plug the mains cord into the socket. Connect the solar panel DC cable to the inverter.

Attention:

The sun must be shining during commissioning in order for the inverter to be supplied with electricity. It then takes about 15 minutes until the feed-in starts.

You can recognize it by the blue flashing of the LED. When the LED flashes blue rapidly, it is fed in at high power.

Points 2+3 of the following information is therefore only important, when the inverter does **not** recognize the relay.

Wichtiger Hinweis:

Der Inverter und das Externe Relais sind bereits gekoppelt (paired). Deshalb sind beide Teile zusammenzustecken (siehe nachfolgenden Punkt 1) und die Netzanschlussleitung in die Steckdose zu stecken. Verbinden Sie das Solarpanel DC Kabel mit dem Inverter.

Achtung:

Es muss bei der Inbetriebnahme die Sonne scheinen, damit der Inverter mit Strom versorgt wird. Es dauert dann ca. 15 min, bis die Einspeisung startet (zu erkennen an dem blauen Blinken der LED). Wenn die LED schnell blau blinkt, wird mit hoher Leistung eingespeist.

Die Punkte 2+3 der folgenden Informationen sind deshalb nur wichtig, wenn der Wechselrichter das Relais **nicht** erkennt.

## 1. Installation

- A. Connect Solar Modules to micro inverter; B. Connect Micro inverter to Extra Relay; C. Connect Relay to AC Plug Cable . D. Insert AC Plug to Socket .
  - After connection the LED-Status of the inverter is constantly "red" and for the Relay (COM = off; AC/M = "red" and blinking "blue")

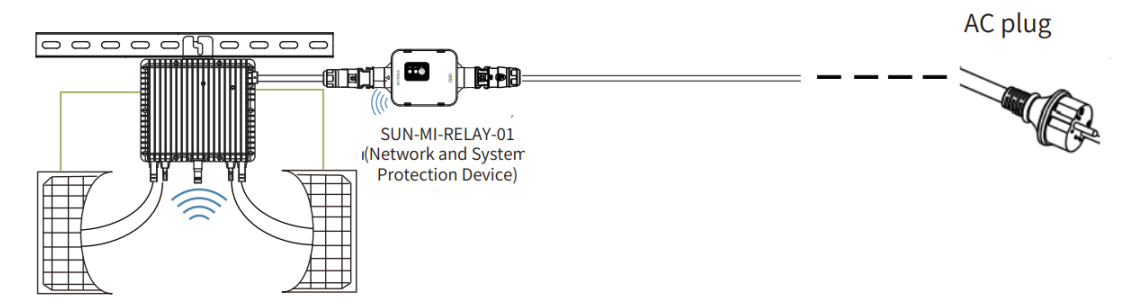

2. Connect Relay to Micro inverter via web

Connect wireless network of Relay

| ALL STATE           | Wi-Fi Personal Hotspots Known Network                                                                                                    |
|---------------------|----------------------------------------------------------------------------------------------------|
|                     | eye-d3                                                                                                    |
|                     | RE_3985266017                                                                                                    |
| Str. on St. Ci. 200 |                                                                                                    |
|                     |                                                                                                    |
|                     | The Wi-Fi network "RE_3985266017" requires a WPA2 password. Use an also access this Wi-Fi network by sharing the password from a nearby Wi-Fi network and has you in their contacts. |
|                     | Show Password     Cancel Join                                                                                                    |

Open a browser and enter 10.10.101.254. Both username and password are "admin".(Recommended browser: IE 8+, Chrome 15+, Firefox 10 + )

| ♥ | Sign in to 10.10.101.254                                             |
|---|----------------------------------------------------------------------|
|   |                                                                      |
|   | Sign in to 10.101.0254:80<br>Your password will be sent unencrypted. |
|   | admin                                                                |
|   | admin                                                                |
|   | Remember this password.     Cancel Sign in                           |
|   |                                                                      |
|   |                                                                      |
|   |                                                                      |
|   |                                                                      |
|   |                                                                      |
|   |                                                                      |
|   |                                                                      |
|   |                                                                      |
|   |                                                                      |
|   |                                                                      |
|   |                                                                      |
|   |                                                                      |
|   |                                                                      |
|   |                                                                      |

 $\rightarrow$  Attention:

- The installation device must be nearby the inverter
- Sometimes, if you don't see the whole WIFI connections it is necessary to refresh or reconnect with the WIFI RE\_XXXXXXXX and to start the browser again with: 10.10.101.254

#### Connect Relay to Micro Inverter

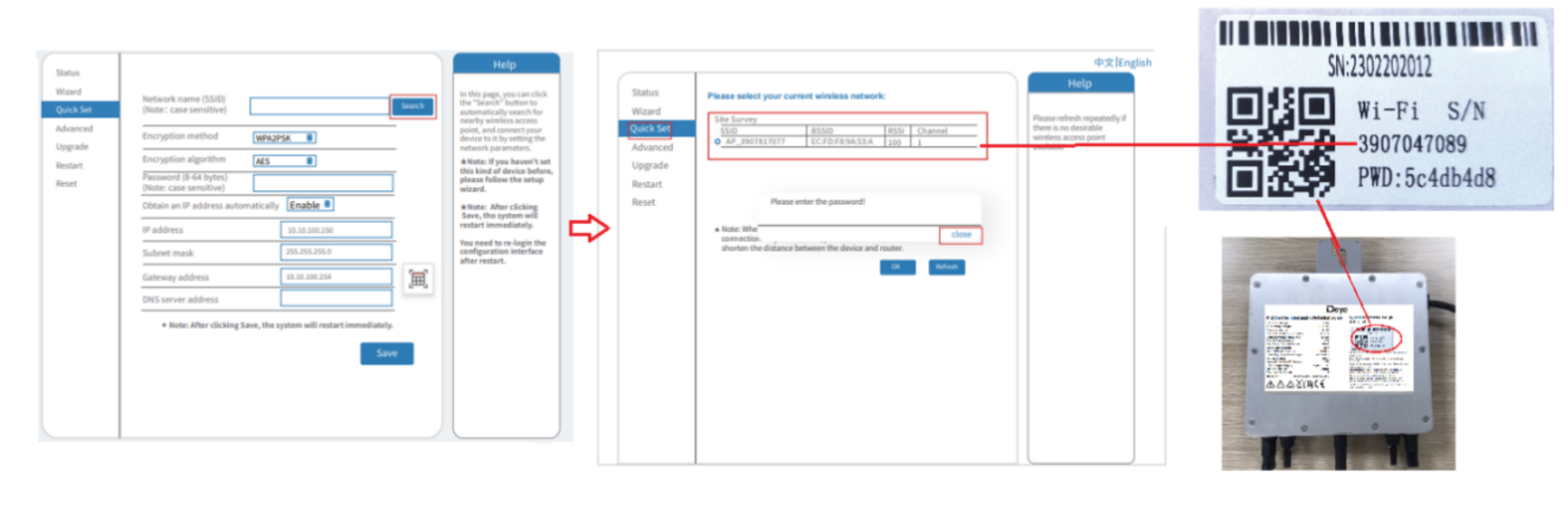

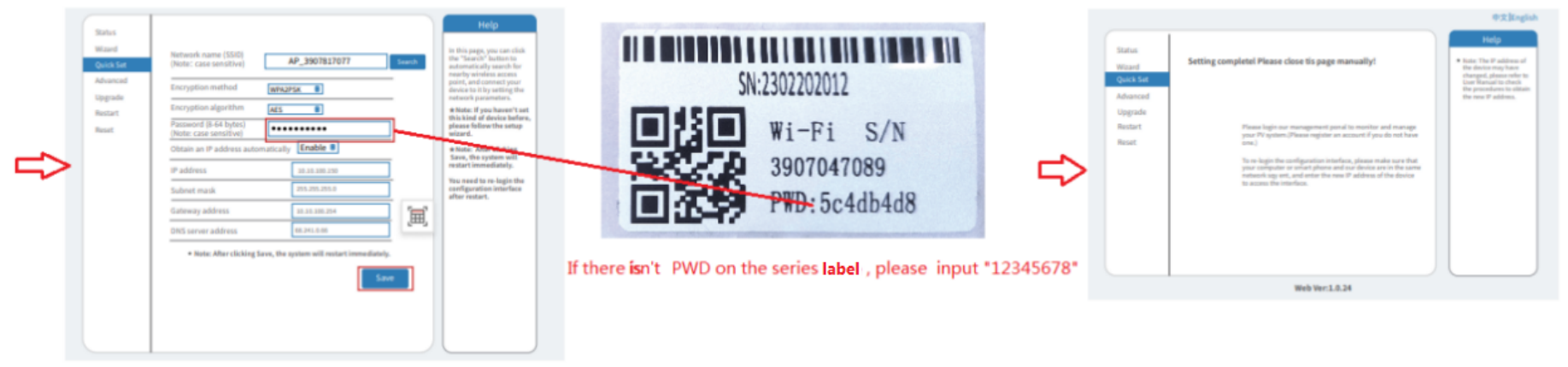

### $\rightarrow$ Attention:

- If the status shown in this picture is not correct to your device, please check if you are still connected to RE\_XXXXXXXXX on WIFI, then reconnect the right WIFI and start the browser again with: 10.10.101.254.

# Check 'Status' menu, make sure relay has connected to micro inverter

| General  | - Inverter information                                                                                                    |                                                                                                    |           | Help                                                                                                    |
|----------|----------------------------------------------------------------------------------------------------|----------------------------------------------------------------------------------------------------|-----------|----------------------------------------------------------------------------------------------------|
| izard    | Inverter serial number                                                                                                    |                                                                                                    |           |                                                                                                    |
| uick Set | Firmware version(main)                                                                                                    |                                                                                                    |           | The device can be used as                                                                                                    |
| lvanced  | Firmware version(slave)                                                                                                    |                                                                                                    |           | a wireless access point(AP                                                                                                    |
| pgrade   | Inverter model                                                                                                    |                                                                                                    |           | configure the device, or it                                                                                                    |
| estart   | Rated power                                                                                                    | W                                                                                                    |           | can also be used as a<br>wireless information terminal                                                                                                    |
| seat     | Current power                                                                                                    | t power W                                                                                                    |           | (STA mode) to connect the<br>remote server via wireless                                                                                                    |
| .set     | Yield today                                                                                                    | kWh                                                                                                    |           | router.                                                                                                    |
|          | Current power                                                                                                    | kWh                                                                                                    |           | Status of comoto costor                                                                                                    |
|          | Alerts                                                                                                    |                                                                                                    |           | <ul> <li>Not connected: Connection</li> </ul>                                                                                                    |
|          | Last updated                                                                                                    |                                                                                                    |           | to server failed last time.                                                                                                    |
|          | Device information     Device serial number     ISWSBLE_MW17_5406_R                                                                                                    | 3985266017                                                                                                    |           | (1) check the issues as tollows:<br>(1) check the device<br>information to see whether<br>IP address is obtained or<br>not:                                                                                                    |
|          | Device information     Device serial number     Firmware version     LSW5BLE_MW17_5406_R                                                                                                    | 3985266017<br>ELAY_2701.00<br>-D0                                                                                                    |           | <ul> <li>check the issues as follows:</li> <li>(1)check the device<br/>information to see whether<br/>IP address is obtained or<br/>not;</li> <li>(2)check if the router is<br/>connected to internet or not;</li> </ul>                                                                                                    |
|          | Device information     Device serial number     Firmware version     USW5BLE_MW17_5406_R     Wireless AP mode     SSID                                                                                                    | 3985266017<br>ELAY_2701.00<br>-D0<br>Enable                                                                                                    |           | Check the issues as tollows:<br>(1)check the device<br>information to see whether<br>IP address is obtained or<br>not;<br>(2)check if the router is<br>connected to internet or not;<br>(3)check if a firewall is set<br>on the router or not;                                                                                                    |
|          | Device information     Device serial number     Firmware version     USWSBLE_MW17_5406_R     Wireless AP mode     SSID     R     IP address                                                                                                    | 3985266017<br>ELAY_2701.00<br>-D0<br>Enable<br>E_3985266017                                                                                                  |           | Check the issues as tollows:<br>(1)check the device<br>information to see whether<br>IP address is obtained or<br>not;<br>(2)check if the router is<br>connected to internet or not;<br>(3)check if a firewall is set<br>on the router or not;                                                                                                    |
|          | Device information Device serial number Firmware version UswSBLE_MW17_5406_R Wireless AP mode SSID R IP address MAC address 40:2                                                                                                    | 3985266017<br>ELAY_2701.00<br>Enable<br>E_3985266017<br>10.10.101.254<br>A:8F:B1:07:5F                                                                       |           | <ul> <li>Check the issues as tollows:</li> <li>(1)check the device<br/>information to see whether<br/>IP address is obtained or<br/>not;</li> <li>(2)check if the router is<br/>connected to internet or not;</li> <li>(3)check if a firewall is set<br/>on the router or not;</li> <li>Connected: connection to<br/>server successful last time;</li> </ul>                                     |
|          | Device information     Device serial number     Firmware version     LSW5BLE_MW17_5406_R     Wireless AP mode     SSID     R     IP address     MAC address     40:2     Wireless STA mode                                                                                                    | 3985266017<br>ELAY_2701.00<br>                                                                                                    |           | Check the issues as tollows:<br>(1)check the device<br>information to see whether<br>IP address is obtained or<br>not;<br>(2)check if the router is<br>connected to internet or not;<br>(3)check if a firewall is set<br>on the router or not;<br>• Connected: connection to<br>server successful last time;<br>Unknown: No connection                                                           |
|          | Device information      Device serial number      Firmware version      LSWSBLE_MW17_5406_R      Wireless AP mode      SSID      IP address      MAC address      Wireless STA mode      Router SSID      A                                                                                                    | 3985266017<br>ELAY_2701.00<br>0<br>Enable<br>E_3985266017<br>10.10.101.254<br>A:8F:B1:07:5F<br>Enable<br>P_3907817077                                        | [HI]      | Check the issues as follows:     (1)check the device     information to see whether     IP address is obtained or     not;     (2)check if the router is     connected to internet or not;     (3)check if a firewall is set     on the router or not;     • Connected: connection to     server successful last time;     Unknown: No connection     to server.Please check     amb is firewale |
|          | Device information      Device serial number      Firmware version      Uireless AP mode      SSID      IP address      MAC address      Wireless STA mode      Router SSID      Al      Signa Quality                                                                                                    | 3985266017<br>ELAY_2701.00<br>Enable<br>E_3985266017<br>10.10.101.254<br>A:8F:B1:07:5F<br>Enable<br>P_3907817077<br>100%                                     | ,<br>IIII | Check the issues as follows:<br>(1)check the device<br>information to see whether<br>IP address is obtained or<br>not;<br>(2)check if the router is<br>connected to internet or not;<br>(3)check if a firewall is set<br>on the router or not;<br>• Connected: connection to<br>server successful last time;<br>Unknown: No connection<br>to server.Please check<br>again in 5 minutes.          |
|          | Device information      Device serial number      Firmware version      Vireless AP mode      SSID      IP address      Wireless STA mode      Router SSID      Router SSID      Al      Signal Quality      IP address                                                                                                    | 3985266017<br>ELAY_2701.00<br>Enable<br>E_3985266017<br>10.10.101.254<br>A:8F:B1:07:5F<br>Enable<br>P_3907817077<br>100%<br>10.10.100.150                    |           | Check the issues as tollows:<br>(1)check the device<br>information to see whether<br>IP address is obtained or<br>not;<br>(2)check if the router is<br>connected to internet or not;<br>(3)check if a firewall is set<br>on the router or not;<br>• Connected: connection to<br>server successful last time;<br>• Unknown: No connection<br>to server.Please check<br>again in 5 minutes.        |
|          | Device information      Device serial number      Firmware version      Vireless AP mode      SSID      IP address      MAC address      MAC addres      MAC addres      MAC addres      MAC | 3985266017<br>ELAY_2701.00<br>Enable<br>E_3985266017<br>10.10.101.254<br>A:8F:B1:07:5F<br>Enable<br>P_3907817077<br>100%<br>10.10.100.150<br>4:A:8F:B1:07:5F | [H]       | Check the issues as follows:<br>(1)check the device<br>information to see whether<br>IP address is obtained or<br>not;<br>(2)check if the router is<br>connected to internet or not;<br>(3)check if a firewall is set<br>on the router or not;<br>• Connected: connection to<br>server successful last time;<br>• Unknown: No connection<br>to server.Please check<br>again in 5 minutes.        |
|          | Device information      Device serial number      Firmware version      Vireless AP mode      SSID      IP address      MAC address      Vireless      STA mode      Router SSID      A      Signal Quality      IP address      MAC address      40:2      Remote server information      Remote server information                                                                                                    | 3985266017<br>ELAY_2701.00<br>                                                                                                    | Į.        | Check the issues as follows:<br>(1)check the device<br>information to see whether<br>IP address is obtained or<br>not;<br>(2)check if the router is<br>connected to internet or not;<br>(3)check if a firewall is set<br>on the router or not;<br>• Connected: connection to<br>server successful last time;<br>Unknown: No connection<br>to server.Please check<br>again in 5 minutes.          |

## 3. Connect micro inverter to router via web

| Connect wireless network of logger                | Open a browser and enter 10.10.100.254. Both username and password are "admin" Recommended browser; IE 8+, Chro | me |
|---------------------------------------------------|----------------------------------------------------------------------------------------------------|----|
| AP_3907047089<br>Safe SN:2302202012               | 15+,Firefox 10 +                                                                                                |    |
| NETGEAR47     Wi-Fi S/N       Safe     3907047089 | http://10.10.100.254 Please input username and password. "USER LOGIN"                                           |    |
| IE-2.4G-TEST<br>Safe                              | Status     Username: admin       Wizard     Password:       Quick Set     Sure     Cancel                       |    |
| IGEN_office_2.4G                                  | Advanced you to complete the device setting within one minute.<br>Upgrade Restart                               |    |
| TT DIAL                                           | Reset                                                                                                    |    |

 $\rightarrow$  Attention:

- Sometimes, if you don't see the whole WIFI connections it is necessary to refresh or reconnect with the WIFI AP\_XXXXXXXXX and to start the browser again with: 10.10.100.254.
- In the area "Enhance Security" an entry is not essential

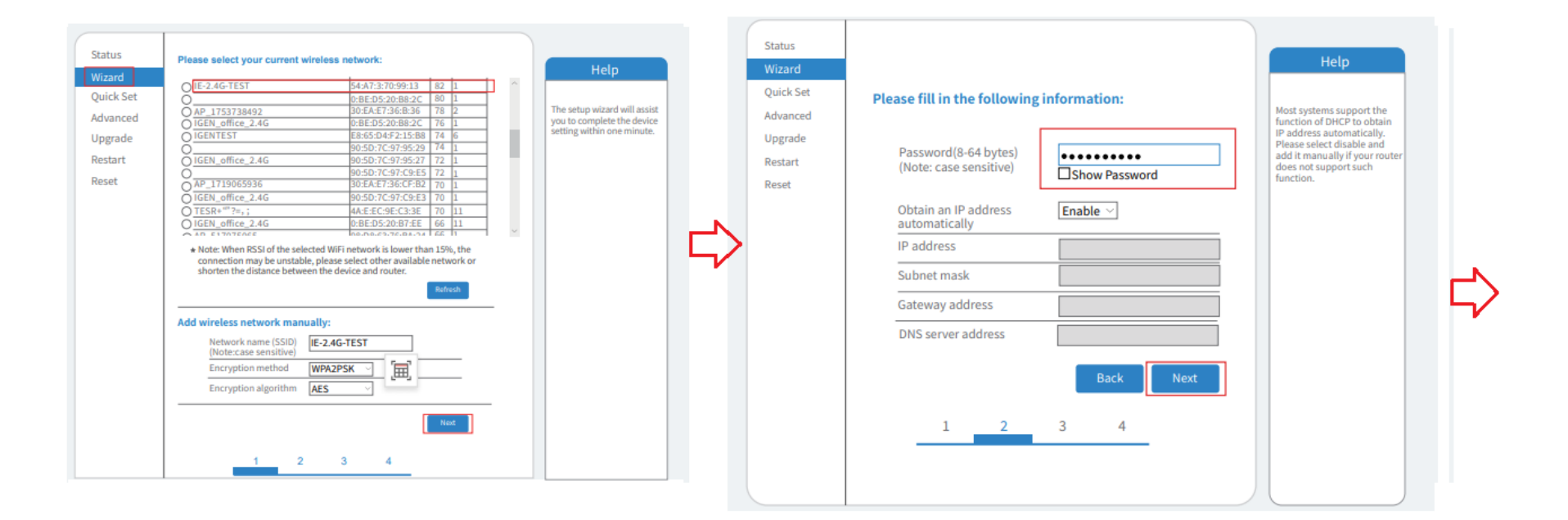

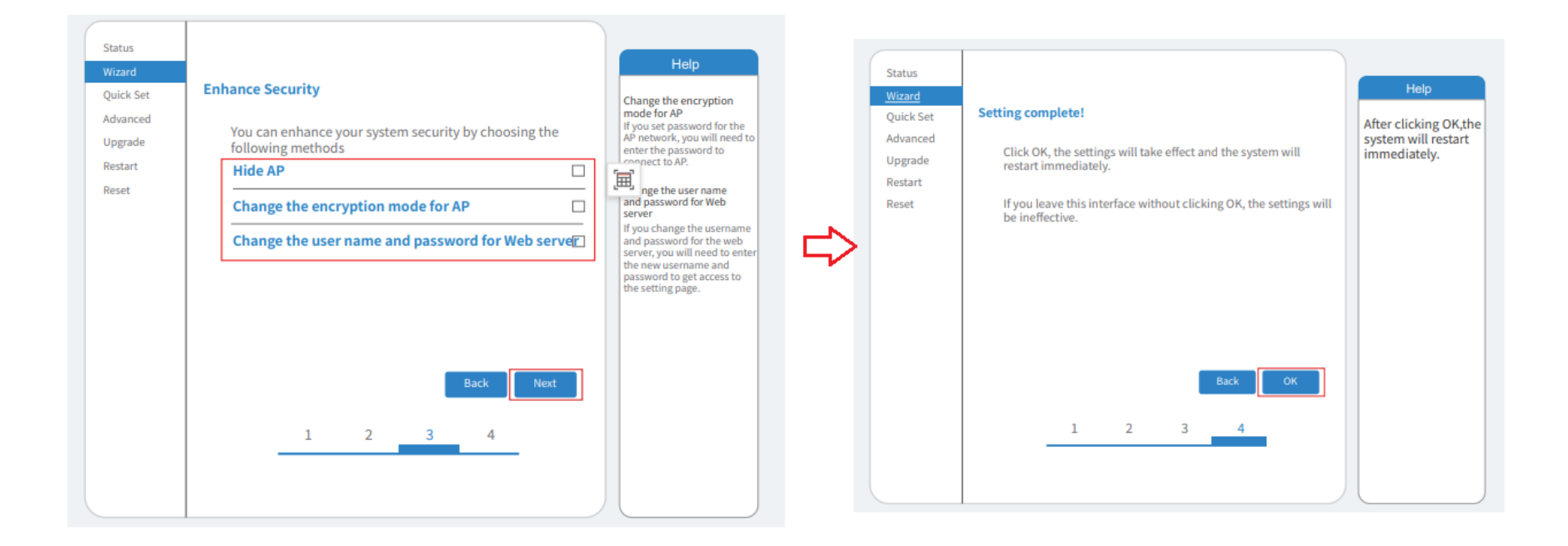

#### $\rightarrow$ Attention:

- If the status shown in this picture is not correct to your device, please check if you are still connected to WIFI AP\_XXXXXXXX, then reconnect this WIFI and start the browser again with: 10.10.100.254.
   (Sometimes it takes longer than 1 or 2 minutes before the result shows "Remote Server A connected. This depends on the WIFI-area.)
- If the Status is OK and Remote Server is "connected", then reconnect your device with your normal home WIFI.

| Viewerd   | <ul> <li>Inverter information</li> </ul> |                                   | Help                                                                                                    |  |
|-----------|------------------------------------------|-----------------------------------|----------------------------------------------------------------------------------------------------|--|
| vizaro    | Inverter serial number                   |                                   |                                                                                                    |  |
| Quick Set | Firmware version(main)                   |                                   | The device on the second on                                                                                                    |  |
| Advanced  | Firmware version(slave)                  |                                   | The device can be used as<br>a wireless access point(AP<br>mode) to facilitate users to                                                              |  |
| Jpgrade   | Inverter model                           |                                   | mode) to facilitata users to<br>configure the device, or it                                                                                          |  |
| Postart   | Rated power                              | W                                 | can also be used as a<br>wireless information termina                                                                                                |  |
| ocot      | Current power                            | W                                 | (STA mode) to connect the                                                                                                    |  |
| eset      | Yield today                              | kWh                               | router.                                                                                                    |  |
|           | Current power                            | kWh                               |                                                                                                    |  |
|           | Alerts                                   |                                   | Status of remote server     Not connected: Connection                                                                                                |  |
|           | Last updated                             |                                   | to server failed last time.                                                                                                    |  |
|           | Device serial number<br>Firmware version | 3907047089<br>LSW3_14_FFFF_1.0.23 | IP address is obtained or<br>not;<br>(2)check if the router is<br>connected to internet or<br>(3)check if a firewall is set<br>on the router or not; |  |
|           | Wireless AP mode                         | Disable                           |                                                                                                    |  |
|           | SSID                                     | 0.30010                           |                                                                                                    |  |
|           | IP address                               |                                   |                                                                                                    |  |
|           | MAC address                              |                                   | <ul> <li>Connected: connection to<br/>server successful last time</li> </ul>                                                                         |  |
|           | Wireless STA mode                        | Enable                            | 5-2 known: No connection                                                                                                    |  |
|           | Router SSID                              | IE-2.4G-TEST                      | server. Please check                                                                                                    |  |
|           | Signal Quality                           | 100%                              | ain in 5 minutes.                                                                                                    |  |
|           | IP address                               | 172.16.30.247                     |                                                                                                    |  |
|           | MAC address                              | 98:D8:63:71:8D:B0                 |                                                                                                    |  |
|           | - Remote server information              |                                   |                                                                                                    |  |
|           | Remote server A                          | connected                         |                                                                                                    |  |
|           | Remote server B                          | Not connected                     |                                                                                                    |  |

## Check 'Status' menu, make sure micro inverter has connected to router

4. Install "Solarman Smart" App and connect micro inverter to app (Load the App from "Play-Store" (Android) or from App-Store (IOS)

#### $\rightarrow$ Attention:

- When you are asked for the country and region immediately after starting the app, please fill out the form.
- When you are asked during create a plant, if you have an installer for your power plant, please answer with NO..because it is a private balcony power plant

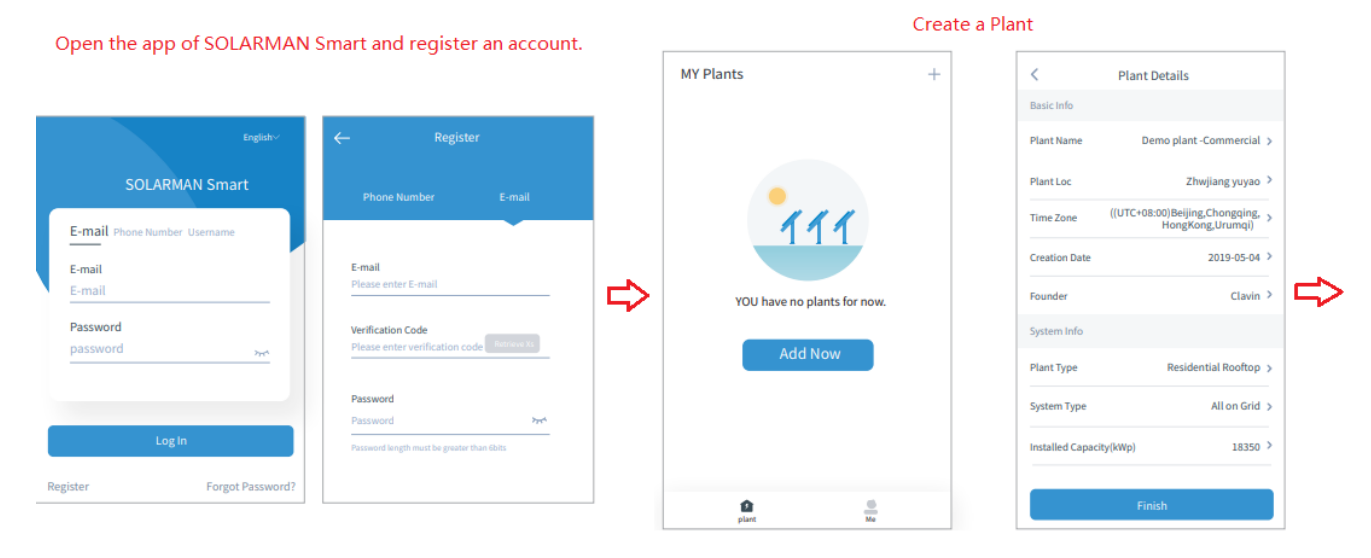

## Add a Logger

| MY Plants                                    | +                                                                                                    |
|----------------------------------------------|----------------------------------------------------------------------------------------------------|
| Demo plant-Micr                              | <ul> <li>Create a Plant</li> <li>Add a device</li> <li>Add a device</li> <li>o inverter shared</li> </ul> |
| <b>88.00W</b><br>Current Production<br>Power | 45.38MWh<br>Production-Today                                                                              |
| 45.38K CNY<br>Anticipated Yield-<br>Today    | 773.30K CNY<br>Anticipated Vield-This<br>Month                                                            |
| Mor                                          | e →                                                                                                    |

| <   | Logger hinzufugen<br>geben Sie die Logger-SN ein und fugen Sie sie der | Sk.2302202012             | $\leftarrow$ | Device Details           |
|-----|------------------------------------------------------------------------|---------------------------|--------------|--------------------------|
| CN  | Ritte Gerate SN einschen                                               | 907047089<br>PWD:5c4db4d8 | Inverter     | NO. of Connections: 2    |
| 314 | Kann der SN/Barcode nicht gefunden werden?                             |                           | Logger       | Logger<br>SN:123341245   |
|     |                                                                        | - <b>-</b>                | Meter        | Select associated device |
|     |                                                                        |                           | Module       | Logger                   |
|     |                                                                        |                           |              | SN:136689995             |
|     |                                                                        |                           |              |                          |
| _   |                                                                        |                           |              |                          |
|     | hinzufugen                                                             |                           |              |                          |
|     |                                                                        |                           |              |                          |

### Network Configuration

+

Device Networking

Device Networking

Offine

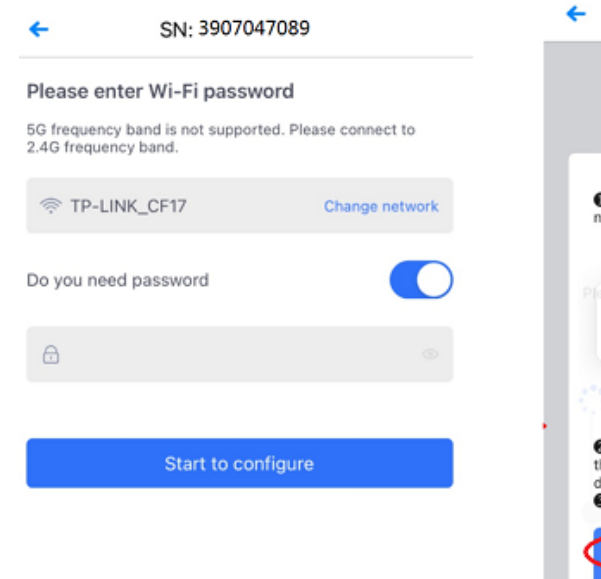

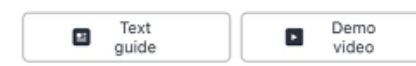

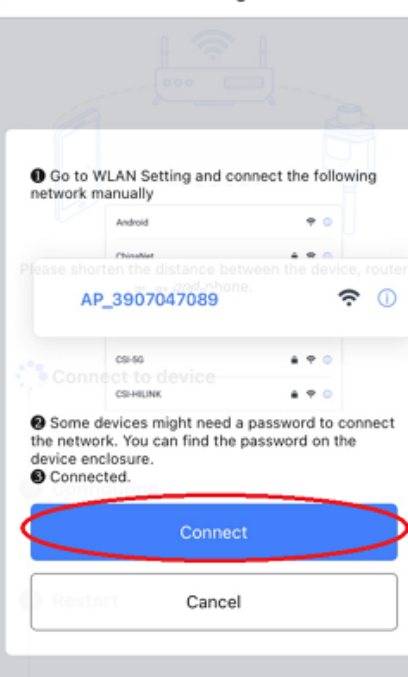

#### $\rightarrow$ Attention:

- If the "Device Configuration" shows "failed", disconnect and connect the AP\_XXXXXXXXX Wi.Fi again and repeat the procedure
- If the "Device Configuration" shows "OK" after verified, then connect your device with your normal home WIFI

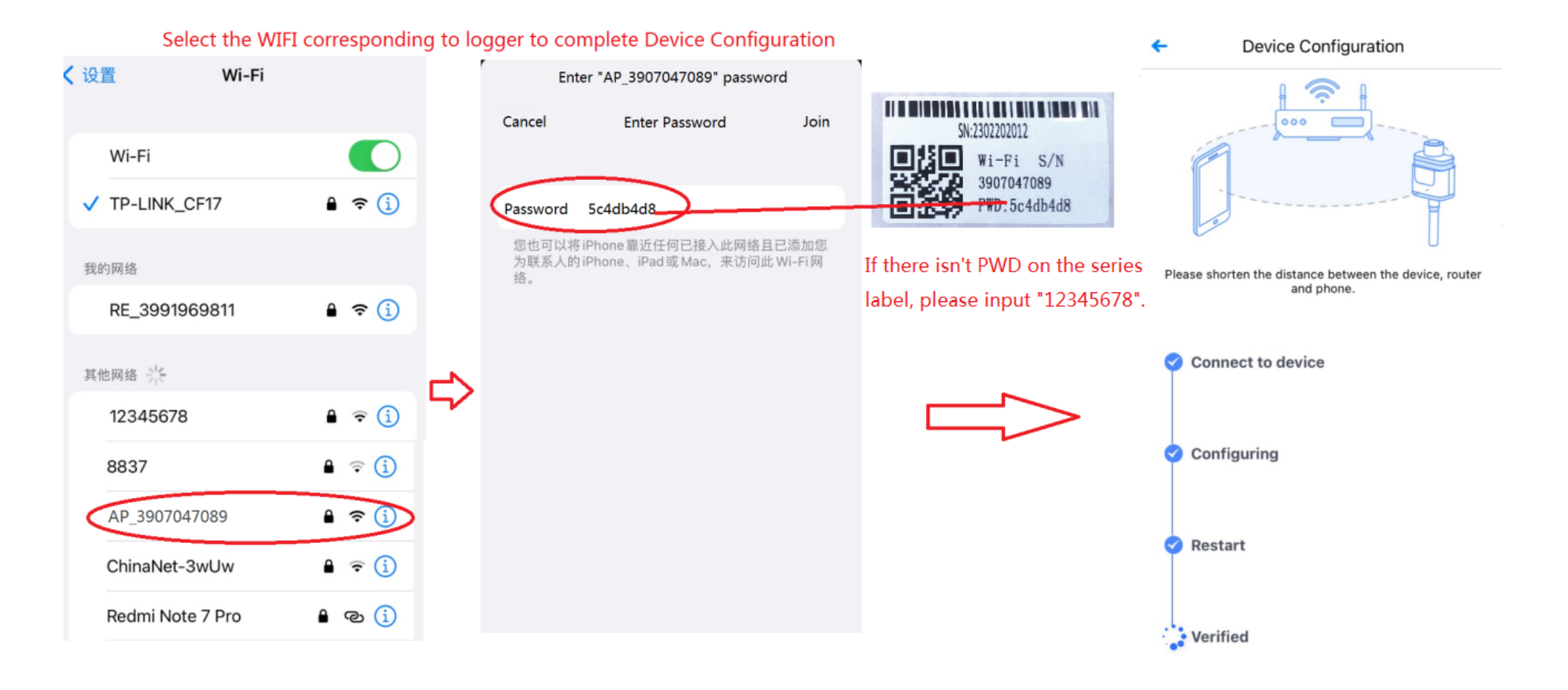

5. Adjust active power (preset 75%, 600 W) for Deye micro inverters (if you have no need to adjust active power, please ignore this step)

### Tick "Remote control"

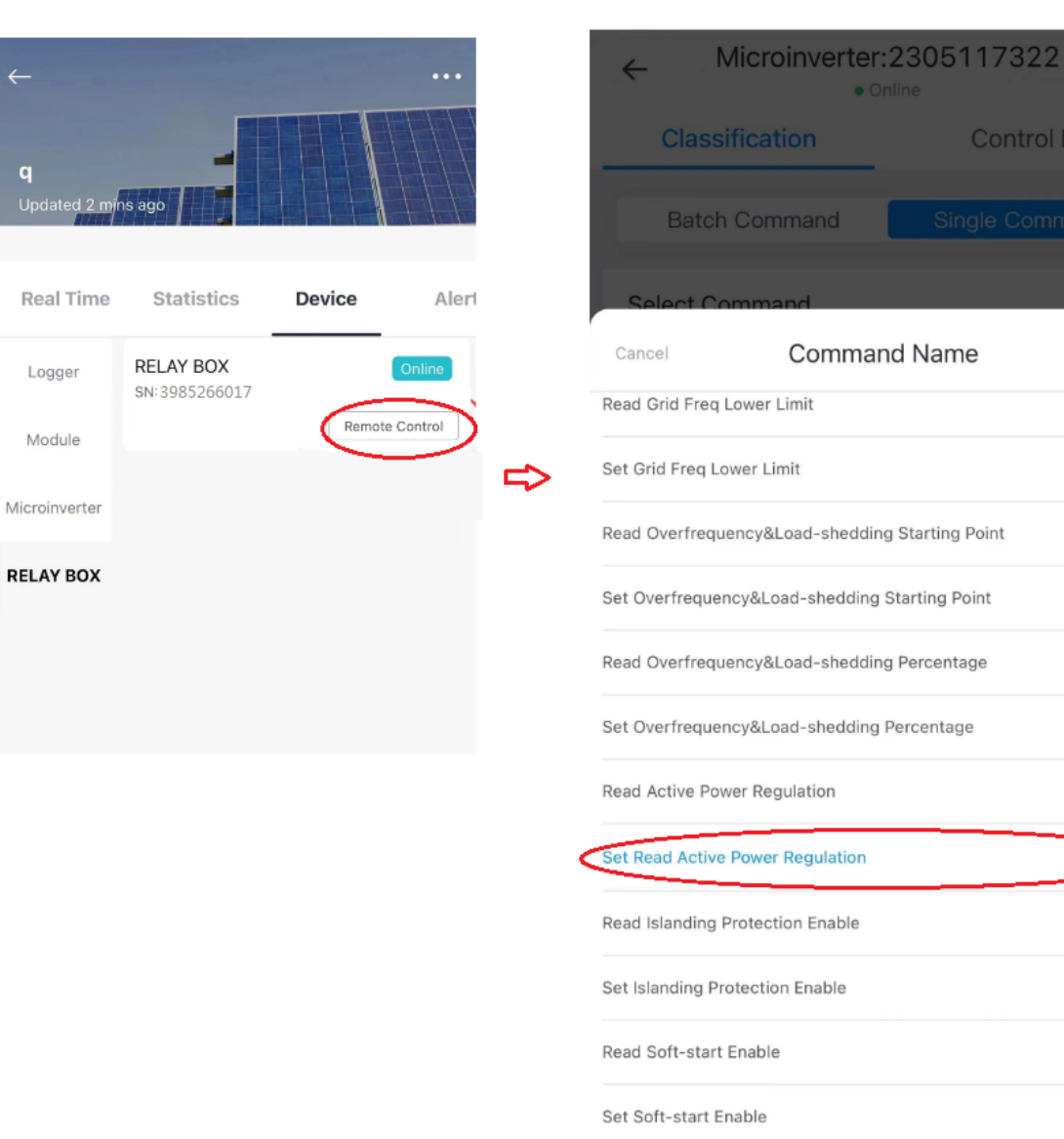

to 600W via setting 75% at the "input" below. (800w \* 0.75=600w) Microinverter: 2302202012 ÷ Online Classification Control Log Single Command Batch Command Select Command **Command Name** Set Read Active Power Regulation Command Type Settings Inputs 750 Timeout 💿 1Minute ¥. Send Command Last Command Record

For Example, SN:2302202012 800W Microinverter, we can change it

Confirm

Read Overfrequency&Load-shedding Enable